<page-header>

## Preparar-se para a instalação | Etapa 1

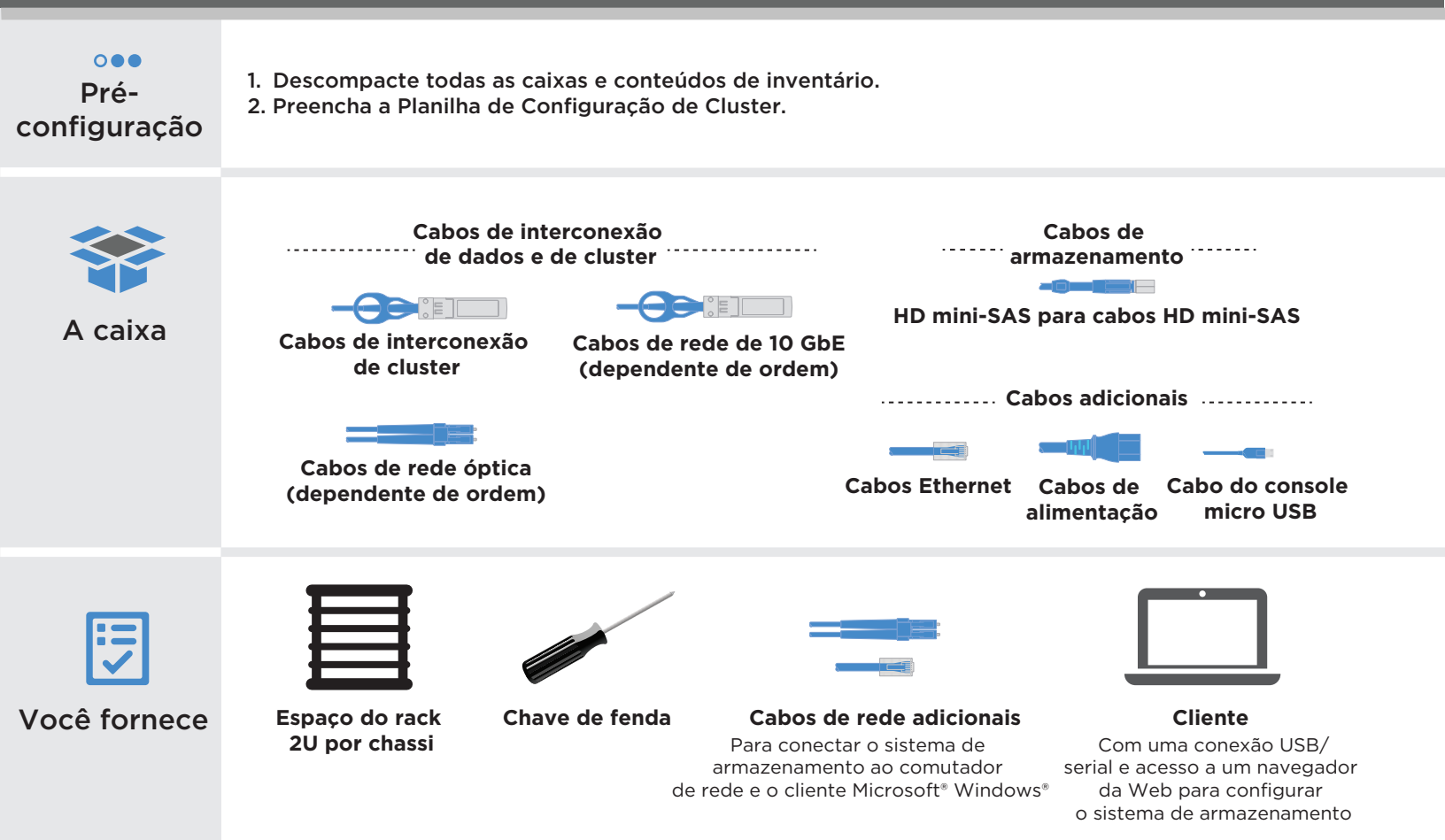

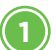

## Vista traseira dos controladores

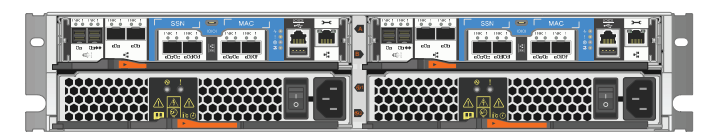

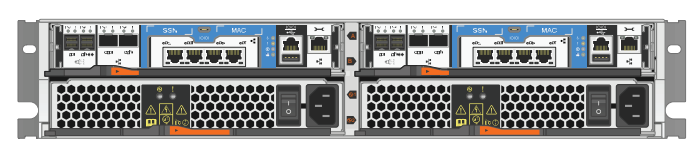

Configuração Ethernet

Configuração Unified

#### Instalar o sistema em um rack

- Instale os kits de trilhos, conforme necessário e, em seguida, instale e proteja seu sistema usando as instruções incluídas no kit.
- Conecte dispositivos de gerenciamento de cabos (conforme exibido).
- Posicione o painel na frente do sistema.

## 3 Controlador de cabo para cluster

Cabos de interconexão de cluster

Para cluster sem comutador
Conecte a porta eOa à porta eOa e a porta eOb à porta eOb.

Para cluster comutado

 Conecte a porta e0a e a porta e0b aos comutadores de interconexão de cluster.

Para configuração Unified

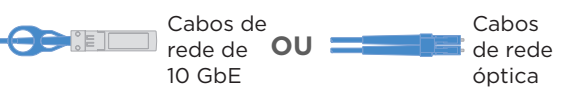

Conecte as portas eOc e eOd OU as portas eOe e eOf aos comutadores de rede de dados.

Para configuração Ethernet

- ன Cabos Ethernet
- 2 Conecte as portas eOc e eOe OU as portas eOd e eOf aos comutadores de rede de dados.

Cabos Ethernet

- Prenda os cabos aos braços para organização de cabos. (não exibido)

### Conectar os dois cabos de alimentação

Cabos de alimentação

Conecte os cabos de alimentação as duas fontes de alimentação.

- Use os clipes de retenção.
- Conecte os cabos de alimentação a diferentes fontes de alimentação.

NÃO ligue os comutadores da fonte de alimentação.

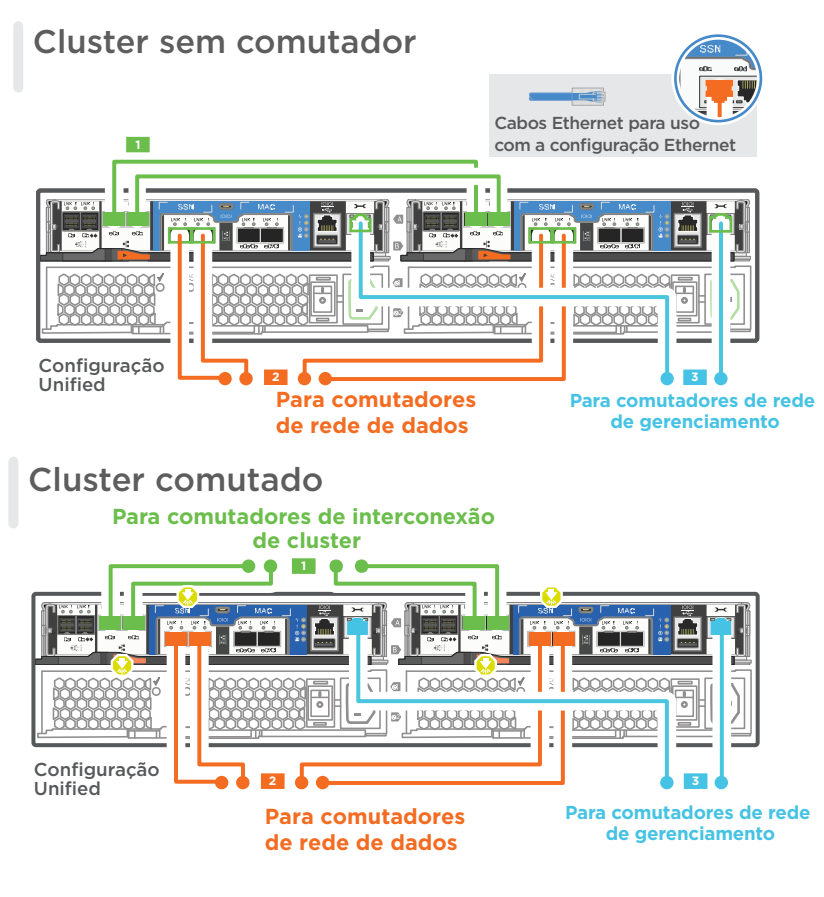

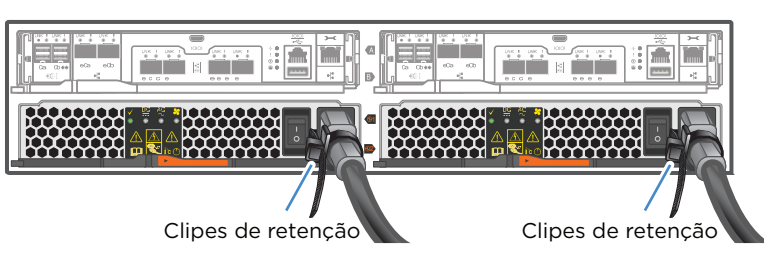

## Armazenamento de cabos | Etapa 3

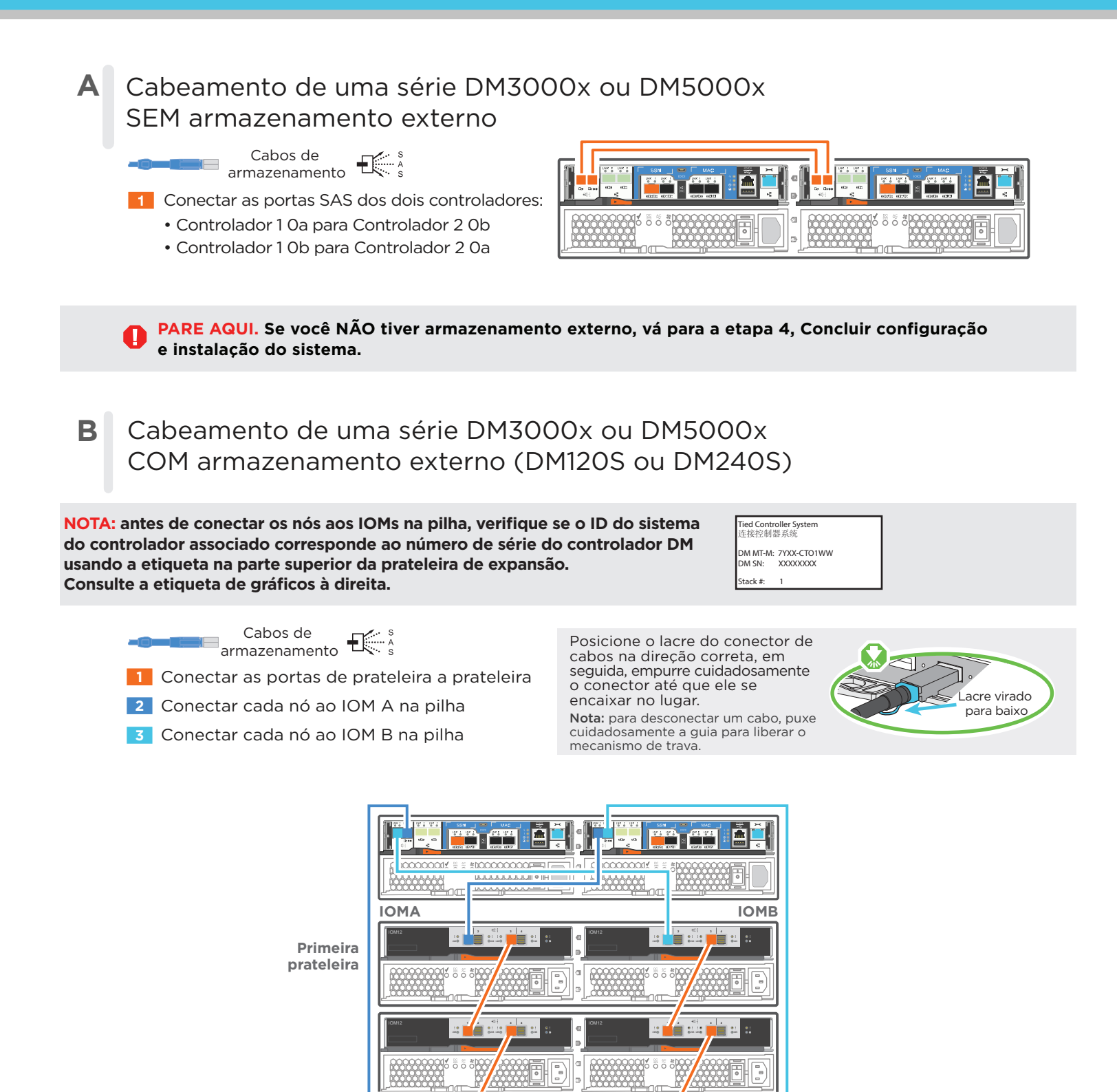

Sistema de controlador duplo

Última prateleira

## Concluir configuração e instalação do sistema | Etapa 4

#### 1) Cab

- Cabo e configu ação do cliente
  - Cabo do console micro USB
- Configu e a porta do console no cliente para 115.200 bauds com N-8-1, conecte à porta USB micro no controlador com o cabo do console.

#### Cabo Ethernet

2 Conecte o cliente ao comutador na sub-rede de gerenciamento e dê ao cliente um endereço TCP/IP na sub-rede de gerenciamento.

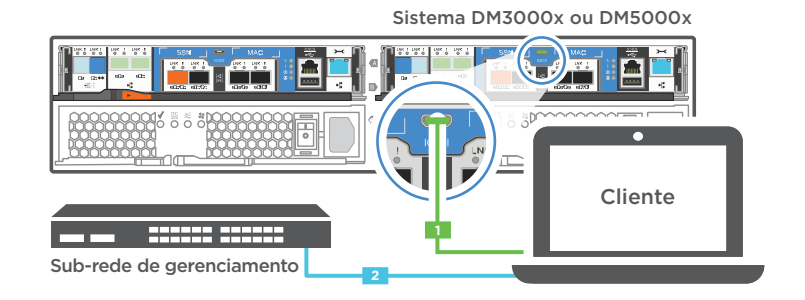

# Se seu sistema possui uma ou mais prateleiras da unidade, defina os IDs das prateleiras:

- 1. Ligue a prateleira da unidade e, em seguida, remova a tampa de extremidade à esquerda da prateleira.
- 2. Mantenha pressionado o botão laranja até que o primeiro dígito pisque e, em seguida, prateleira pressione o botão para avançar o primeiro dígito (0-9) para o número desejado. O primeiro dígito continuará piscando.
- 3. Mantenha pressionado o botão laranja até que o segundo dígito pisque e, em seguida, pressione o botão para avançar o segundo dígito (0-9) para o número desejado. O primeiro dígito parará de piscar e o segundo dígito continuará piscando. Cada prateleira de expansão requer um ID de prateleira exclusivo.
- 4. Mantenha pressionado o botão até que o segundo dígito pare de piscar e, em seguida, substitua a tampa da extremidade na prateleira.
- 5. Aguarde aproximadamente 10 segundos para que os dois dígitos comecem a piscar novamente e para o LED fique iluminado e, em seguida, faça o ciclo de ativação da prateleira da unidade para que o ID da prateleira tenha efeito.
- 6. Repita estas etapas para qualquer prateleira de unidade restante.

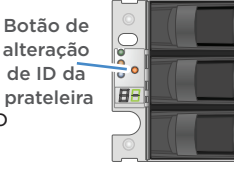

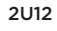

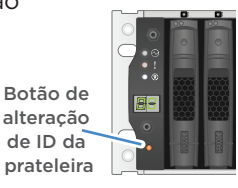

2U24

# Ligar os comutadores de energia para os dois nós

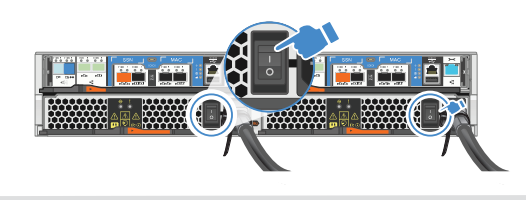

Configu ar o sistema usando o Assistente de Configu ação de Aplicativo

- Atribua um endereço IP de gerenciamento de nó inicial para um dos nós. Se você tiver o DHCP configurado em sua rede de gerenciamento, registre o endereço IP atribuído para os novos controladores.
   Caso contrário.
  - Caso contrário,
  - a. Abra uma sessão do console usando PuTTY, um servidor de terminal ou o equivalente para o seu ambiente.
  - b. Insira o endereço IP de gerenciamento de nó quando solicitado.
- 2. Use a Configuração Orientada do Gerenciador de Armazenamento para configurar o cluster.
  - a. Aponte seu navegador para o endereço atribuído na etapa 1:
    - https://x.x.x.x.
  - b. Insira os dados da sua Planilha de configuração de Cluster.

Nota: ao usar a Configu ação Orientada para configurar o cluster, certifique-se de que os endereços do processador de serviços estejam configu ados em uma rede isolada para que os endereços não sejam roteáveis.

#### Quarto Edição (Janeiro de 2020) © Copyright Lenovo 2018, 2020.

AVISO DE DIREITOS LIMITADOS E RESTRITOS: se dados ou software forem fornecidos de acordo com um contrato de Administração de Serviços Geral (GSA), o uso, a reprodução ou a divulgação estarão sujeitos às restrições definidas no Contrato Nº GS-35F-05925.

• Web site de suporte do Data Center da Lenovo (China): http://support.lenovo.com.cn/EsWeb/

• Web site de suporte do Data Center da Lenovo (mundial):

LINKS ÚTEIS

http://datacentersupport.lenovo.com/

LENOVO e o logotipo LENOVO são marcas registradas da Lenovo. Microsoft e Windows são marcas registradas do grupo de empresas Microsoft. Todas as outras marcas registradas são propriedades de seus respectivos proprietários. © 2020 Lenovo.